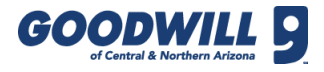

# EVALUATE AND SEARCH APPLICANTS

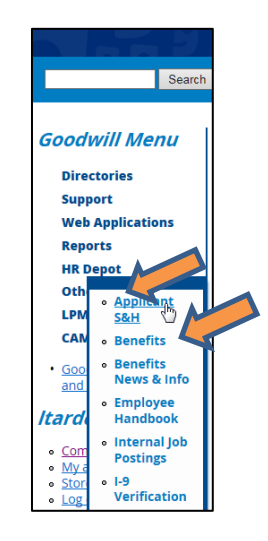

1. To access Applicant S&H, open the Gazette and hover over the HR Depot section until the list on the left appears and then select **Applicant S&H.** 

|                                                                                                    | Candid                                                                                                    | late S                                                                                                    | earc                                                                                       | h                                                       |                                                |                                            |                                                       |                                                                                                    |                                           |
|----------------------------------------------------------------------------------------------------|----------------------------------------------------------------------------------------------------|----------------------------------------------------------------------------------------------------|--------------------------------------------------------------------------------------------|---------------------------------------------------------|------------------------------------------------|--------------------------------------------|-------------------------------------------------------|----------------------------------------------------------------------------------------------------|-------------------------------------------|
| Search for                                                                                                    | Search for E.g., First Name, Last Name, Email, or Phone (Does not include hired or expired candidates)                            |                                                                                                    |                                                                                            |                                                         |                                                |                                            |                                                       |                                                                                                    |                                           |
| lob Orders - Sh                                                                                                    |                                                                                                    |                                                                                                    |                                                                                            |                                                         | а                                              |                                            |                                                       |                                                                                                    |                                           |
|                                                                                                    |                                                                                                    | Date                                                                                                    | Status                                                                                     | Posted                                                  | New                                            | Review                                     | 1st                                                   | 2nd                                                                                                    | Offe                                      |
|                                                                                                    | rinng manager a                                                                                                    | Created 🔽                                                                                                    | - 🔨                                                                                        | *                                                       | *                                              | *                                          | Int<br>🍡                                              | Int<br>🍡                                                                                                    | <b>N</b>                                  |
| Work Experience                                                                                                    | WFD Department                                                                                                    | Created<br>2006-05-03                                                                                                    | Standing                                                                                   | No                                                      | 9                                              | 1                                          | Int<br>2                                              | 0                                                                                                    | 0                                         |
| Work Experience<br>Truck Driver Helper                                                                                                    | WFD Department<br>Store 550                                                                                                    | Created 2006-05-03                                                                                                    | Standing<br>Active                                                                         | No<br>Yes                                               | 9<br>38                                        | 1<br>13                                    | 0<br>3                                                | 0<br>7                                                                                                    | 0<br>4                                    |
| Work Experience Truck Driver Helper Truck Driver Helper                                                                                                    | WFD Department<br>Store 550<br>Retail Department                                                                                  | Created<br>2006-05-03<br>2015-12-09<br>2016-01-21                                                                                       | Standing<br>Active<br>Standing                                                             | No<br>Yes<br>Yes                                        | 9<br>38<br>48                                  | 1<br>13<br>0                               | 0<br>3<br>0                                           | 0<br>7<br>0                                                                                                    | 0<br>4<br>0                               |
| Work Experience Truck Driver Helper Truck Driver Helper Truck Driver Helper                                                                                        | WFD Department<br>Store 550<br>Retail Department<br>Retail Department                                                             | Created ×<br>2006-05-03<br>2015-12-09<br>2016-01-21<br>2016-02-03                                                                       | Standing<br>Active<br>Standing<br>Active                                                   | No<br>Yes<br>Yes<br>No                                  | 9<br>38<br>48<br>14                            | 1<br>13<br>0<br>1                          | 0<br>3<br>0<br>0                                      | 0<br>7<br>0<br>1                                                                                                | 0<br>4<br>0<br>0                          |
| Work Experience<br>Truck Driver Helper<br>Truck Driver Helper<br>Truck Driver Helper<br>Truck Driver Helper                                                        | WFD Department<br>Store 550<br>Retail Department<br>Retail Department<br>Retail Department                                        | Created<br>2006-05-03<br>2015-12-09<br>2016-01-21<br>2016-02-03<br>2016-01-21                                                           | Standing<br>Active<br>Standing<br>Active<br>Active                                         | No<br>Yes<br>Yes<br>No<br>No                            | 9<br>38<br>48<br>14<br>14                      | 1<br>13<br>0<br>1<br>0                     | 0<br>3<br>0<br>0<br>1                                 | 0<br>7<br>0<br>1<br>0                                                                                           | 0<br>4<br>0<br>0<br>0                     |
| Work Experience Truck Driver Helper Truck Driver Helper Truck Driver Helper Truck Driver Helper Truck Driver Helper Truck Driver                                   | WFD Department<br>Store 550<br>Retail Department<br>Retail Department<br>Retail Department<br>Store 150                           | Created x<br>2006-05-03<br>2015-12-09<br>2016-01-21<br>2016-02-03<br>2016-01-21<br>2016-01-12                                           | Standing<br>Active<br>Standing<br>Active<br>Active<br>Active                               | No<br>Yes<br>Yes<br>No<br>No<br>Yes                     | 9<br>38<br>48<br>14<br>14<br>6                 | 1<br>13<br>0<br>1<br>0<br>0<br>0           | 0<br>3<br>0<br>0<br>1<br>1                            | 0<br>7<br>0<br>1<br>0<br>0                                                                                      | 0<br>4<br>0<br>0<br>0<br>0<br>0           |
| Work Experience Truck Driver Helper Truck Driver Helper Truck Driver Helper Truck Driver Helper Truck Driver Truck Driver Truck Driver                             | WFD Department<br>Store 550<br>Retail Department<br>Retail Department<br>Retail Department<br>Store 150<br>Store 150              | Created ×<br>2006-05-03<br>2015-12-09<br>2016-01-21<br>2016-02-03<br>2016-01-21<br>2016-01-12<br>2015-12-08                             | Standing<br>Active<br>Standing<br>Active<br>Active<br>Active<br>Active                     | X<br>No<br>Yes<br>Yes<br>No<br>No<br>Yes<br>Yes         | 9<br>38<br>48<br>14<br>14<br>6<br>26           | 1<br>13<br>0<br>1<br>0<br>0<br>0<br>5      | 0<br>3<br>0<br>0<br>1<br>1<br>3                       | 0<br>7<br>0<br>1<br>0<br>0<br>8                                                                                 | 0<br>4<br>0<br>0<br>0<br>0<br>0<br>1      |
| Work Experience Truck Driver Helper Truck Driver Helper Truck Driver Helper Truck Driver Helper Truck Driver Truck Driver Truck Driver Tipper Operator             | WFD Department<br>Store 550<br>Retail Department<br>Retail Department<br>Retail Department<br>Store 150<br>Store 150<br>Store 099 | Created ~<br>2006-05-03<br>2015-12-09<br>2016-01-21<br>2016-02-03<br>2016-01-21<br>2016-01-12<br>2015-12-08<br>2016-01-12               | Standing<br>Active<br>Standing<br>Active<br>Active<br>Active<br>Active<br>Active           | No<br>Yes<br>Yes<br>No<br>No<br>Yes<br>Yes<br>Yes       | 9<br>38<br>48<br>14<br>14<br>6<br>26<br>6      | 1<br>13<br>0<br>1<br>0<br>0<br>0<br>5<br>2 | Int<br>0<br>3<br>0<br>1<br>1<br>3<br>0                | Int           0           7           0           1           0           0           8           0             | 0<br>4<br>0<br>0<br>0<br>0<br>1<br>1      |
| Work Experience Truck Driver Helper Truck Driver Helper Truck Driver Helper Truck Driver Helper Truck Driver Helper Truck Driver Truck Driver Sr. Graphic Designer | WFD Department<br>Store 550<br>Retail Department<br>Retail Department<br>Store 150<br>Store 150<br>Store 099<br>Courtney Nelson   | Created ×<br>2006-05-03<br>2015-12-09<br>2016-01-21<br>2016-02-03<br>2016-01-21<br>2016-01-12<br>2015-12-08<br>2016-01-12<br>2015-12-23 | Standing<br>Active<br>Standing<br>Active<br>Active<br>Active<br>Active<br>Active<br>Active | No<br>Yes<br>Yes<br>No<br>No<br>Yes<br>Yes<br>Yes<br>No | 9<br>38<br>48<br>14<br>14<br>6<br>26<br>6<br>0 | 1<br>13<br>0<br>1<br>0<br>0<br>5<br>2<br>0 | Int<br>0<br>3<br>0<br>0<br>1<br>1<br>3<br>0<br>0<br>0 | Int           0           7           0           1           0           8           0           0           0 | 0<br>4<br>0<br>0<br>0<br>0<br>1<br>1<br>0 |

The Candidate Search page displays. Also on this screen is the Job Orders section. To search for a specific candidate, type a name in the **Search For** field and click **Search**.

To organize the information, click a column heading. For example, to sort job orders by store or department, click the **Hiring Manager** column.

2. To begin, click a job title.

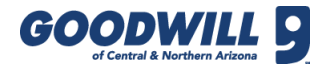

## EVALUATE AND SEARCH CANDIDATES, CONTINUED

| ood stuff.<br>ood work.<br>oodwill. | Applic                 | ant Tracl  | king & Sea                | rch Syste                                                                                                    | m Logout              |
|-------------------------------------|------------------------|------------|---------------------------|----------------------------------------------------------------------------------------------------|-----------------------|
| Home / Job Orders / Ser             | ior Graphic Designer ( | Candidates |                           |                                                                                                    |                       |
| Search Forn                         | <u>า</u>               |            |                           |                                                                                                    |                       |
| Search Criteria                     |                        |            |                           |                                                                                                    |                       |
| First Name                          |                        |            | Last Name                 |                                                                                                    |                       |
|                                     |                        |            |                           |                                                                                                    |                       |
| Within • mile                       | s of zip code          |            | Initial Sort By           | imon                                                                                                    |                       |
|                                     |                        |            | - Additable Filone F      | inco                                                                                                    |                       |
| Status                              | Hire Status            | Review     | 1 <sup>st</sup> Interview | 2 <sup>nd</sup> Interview                                                                                                    | Offer                 |
| Options                             | Show New               | Reviewed   | Scheduled                 | Scheduled                                                                                                    | Rejected              |
| Select Eligible                     | Show Hired             | Not OK     | Not OK                    | Not OK                                                                                                    | Rescinded             |
| Select Ineligible                   | Show Expired           | Maybe      | Maybe                     | <ul> <li>Maybe</li> </ul>                                                                                                    | Pending               |
| Clear All                           |                        | Ø OK       | Ø OK                      | OK     OK     OK | Send letter via<br>HR |
| General Job                         | Application C          | uestions   |                           |                                                                                                    |                       |
|                                     |                        | s          | Search                    |                                                                                                    |                       |

3. Once the Search Form pops-up, either select additional criteria or click **Search**.

| 1 | Candidates                  |        |          |         |            |                      |            |    |       |         |         |      |      |        |                          |        |
|---|-----------------------------|--------|----------|---------|------------|----------------------|------------|----|-------|---------|---------|------|------|--------|--------------------------|--------|
|   | First Last<br>Name 🔽 Name 🔽 | City 🔽 | Zip<br>🍡 | Status  | Ava<br>Tim | ilable Phone<br>es 🔽 | Submitted  |    |       |         |         |      |      |        |                          |        |
|   | Abraham                     |        |          | New     |            |                      | 01/18/2016 |    |       |         |         |      |      |        |                          |        |
|   | gerard                      |        |          | New     |            |                      |            | -  |       |         |         |      |      |        |                          |        |
| 1 | Alex                        |        | -        | New     |            | Candi                | dates      |    |       |         |         |      |      |        |                          |        |
|   | Jan                         |        |          | New     |            | First Name           | Last Name  | Но | urs/  | Daily A | vailabi | itv  |      | Status | Available<br>Phone Times | Submi  |
|   | marla                       |        |          | Reviewe | d ,        | *                    | *          | w  | еек 🔨 |         |         |      |      | *      | X                        | Date   |
| l | Robert                      |        |          | N       |            | Sergio               |            |    |       | Sun:    | Mon:    | Tue: | Wed: | New    |                          | 08/08/ |
|   | Nathaniel                   |        |          | New     |            | -                    |            |    |       | Thu:    | Fri:    | Sat: |      |        |                          |        |
|   | Kadel                       |        |          | New     |            |                      | 01/12/2016 |    |       |         |         |      |      |        |                          |        |
|   | Sarah                       |        |          | New     |            |                      | 01/11/2016 |    |       |         |         |      |      |        |                          |        |
|   | Sammy                       |        |          | New     |            |                      | 01/10/2016 |    |       |         |         |      |      |        |                          |        |
|   | Cory                        |        |          | New     |            |                      | 01/08/2016 |    |       |         |         |      |      |        |                          |        |
| 1 | Charles                     |        |          | New     |            |                      | 01/07/2016 |    |       |         |         |      |      |        |                          |        |
| 1 | Lee                         |        |          | New     |            |                      | 01/07/2016 |    |       |         |         |      |      |        |                          |        |

4. To view a candidate's information, click their name link. If the candidate is a current Goodwill employee, a smiling G logo displays next to their name.

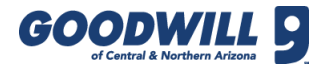

## EVALUATE AND SEARCH CANDIDATES, CONTINUED

| Application Stat               | us                                                                       |
|--------------------------------|--------------------------------------------------------------------------|
| Please note: It is recommended | that you log all activity updates before changing an applicant's status. |
| Status:                        | Reviewed - Not OK                                                        |
| Reason for not hiring:         | Cannot work hours                                                        |
|                                | Save                                                                     |
|                                |                                                                          |
| Activity Update                |                                                                          |
|                                | Activity Update Saved                                                    |
| Activity:                      | Call                                                                     |
| Notes:                         |                                                                          |
|                                | Save                                                                     |

The candidate's information displays. The Application Status and Activity Update sections display on top.

Use the scroll bar to view general applicant information, education, work experience, resume (if provided) and if the applicant applied for other positions.

At the bottom of the screen is the applicant's answers to the questionnaire from the job posting along with the Activity Log.

- 5. To proceed with this candidate, select an Activity Update reason from the drop-down menu and click **Save**.
- 6. To disposition a candidate, select a status from the drop-down menu. All unfavorable dispositions, require a reason. Once a status and reason for not hiring (when applicable) is selected, click **Save**.

The evaluate and search portion of this process is now complete.

### GENERAL APPLICANT S&H REMINDERS

- Disposition candidates throughout the hiring process.
- Select Save for each candidate as you move through the process.
- A COE is auto generated for all employees when **Offer Pending** status is selected.

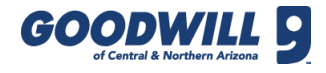

#### INTERVIEW REMINDERS

| Application St         | atus<br>ded that you log all activity updates before changing an appli | cant's status. |
|------------------------|------------------------------------------------------------------------|----------------|
| Status:                | 1st Interview                                                          |                |
| Reason for not hiring: | Select                                                                 | •              |
|                        | Save                                                                   |                |

To change a candidate's status, choose the **1st Interview** option from the Status dropdown menu and click **Save**.

| Applicant Answers to Questionnaires                                                                                                    |  |  |  |  |  |
|----------------------------------------------------------------------------------------------------|--|--|--|--|--|
| General Job Application Questions                                                                                                    |  |  |  |  |  |
| General Job Application Questions           Salary/Wage Required (per hour/year)<br>10.00           Can you provide documented proof of U.S. Citizenship or,<br>if an alien, proof of authorization to work in the United<br>States?<br>Yes           Yes           If requested, would you be willing to take a drug/alcohol<br>screening exam as a condition of employment?<br>Yes           Are you at least 16 years old?<br>Yes           Are you a valiable to work Full time?<br>Yes           Are you available to work Full time?<br>Yes           Are you available to work venings?<br>Yes           Are you available to work weekends?<br>Yes           Are you available to work weekends?<br>Yes           Are you available to work weekends?<br>Yes           Are you available to work weekends?<br>Yes           Can you travel if a job requires it?<br>How many hours a week do you want to work on<br>average?<br>Sunday Hours<br>Wednesday Hours |  |  |  |  |  |
| Thursday Hours<br>Friday Hours<br>Saturday Hours                                                                                                    |  |  |  |  |  |

When you are ready to start the interview, access the candidate's information page and scroll to view the Applicant Answers to Questionnaire section. For some non-standing jobs, you can see the applicant's answers from the job posting and the questions for the first or second interview. For other non-standing jobs, only the applicant's questions from the job posting display.

If an interview guide displays, select or enter an answer before proceeding to the next question.

Once the interview is finished and you have documented all responses in their profile, click **Submit**.

**Note:** If you have any questions or need assistance, contact Recruiting Operations either by telephone at 602-535-4100, option 5 or via email at <u>RecruitingOperations@goodwillaz.org</u>.